# HILBERTCOLLEGE

#### **ONLINE REGISTRATION GUIDE**

### Click Log In

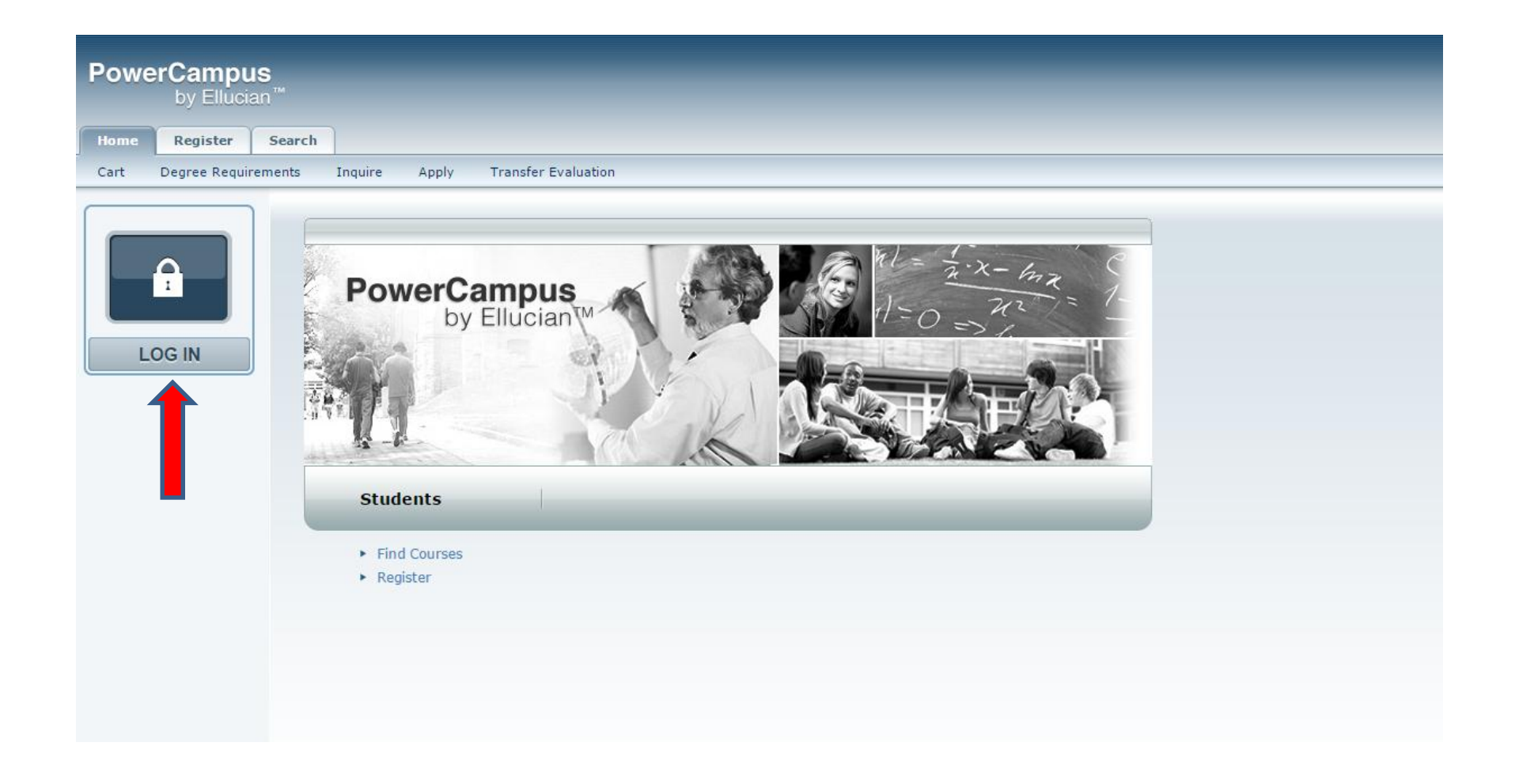

#### Enter User Name and Password

### Sign In HILBERTCOLLEGE

#### adfs.hilbert.edu

Type your user name and password.

| User name: | Example: jdoe@hilbert.edu |
|------------|---------------------------|
| Password:  |                           |

Sign In

#### Click on the Register Tab Select Traditional Courses Select the term

| PowerCampus<br>by Ellucian" |                      | -                   |                 |               |                |                | -    | _               |  |
|-----------------------------|----------------------|---------------------|-----------------|---------------|----------------|----------------|------|-----------------|--|
| Home Register A             | dvising Classes      | Department          | Grades          | Search        | My Profile     | Administration |      |                 |  |
| Traditional Courses Aca     | demic Plan What I    | f?                  |                 |               |                |                |      |                 |  |
| Related Links               | Traditional C        | ourses              |                 |               |                |                | <br> | <br>            |  |
| Section Search              | Select Period        | Review Sche         | dule Fi         | nalize        | Complete       |                |      |                 |  |
| Academic Plan               | In order to begin th | e registration proc | ess, please sel | lect a regist | ration period. |                |      |                 |  |
|                             |                      | Perio               | d               |               |                |                |      | Status          |  |
|                             | E                    | 2015                | /Fall           |               |                |                |      | OK to register. |  |
|                             |                      | 2015                | /Summer         |               |                |                |      | OK to register. |  |
|                             |                      |                     |                 |               |                |                |      |                 |  |

#### **Click Section Search**

| PowerCampu<br>by Ellucia                         | S<br>n™                                                                                                    | -                                                                     |         |          | -          |                |  |
|--------------------------------------------------|----------------------------------------------------------------------------------------------------|-----------------------------------------------------------------------|---------|----------|------------|----------------|--|
| Home Register                                    | Advising Classes                                                                                                    | Department                                                            | Grades  | Search   | My Profile | Administration |  |
| Traditional Courses                              | Academic Plan What If                                                                                                    | ?                                                                     |         |          |            |                |  |
| Related Links                                    | Traditional Co                                                                                                    | ourses - 201                                                          | 5/Fall  |          |            |                |  |
| Section Search<br>Academic Plan<br>View Schedule | Select Period<br>Courses to Add<br>Your cart is en<br>You must add courses to y<br>Use the Section Sea<br>You can review your | Review So<br>Pour cart before proceed<br>rch to<br>degree requirement | thedule | Finalize | Complete   | Academic Plan. |  |

#### Enter Course Code to find specific course or click Search to view all courses

|              | by Elluci   | an               |                                           |                     |            |        |             |                              |                  |
|--------------|-------------|------------------|-------------------------------------------|---------------------|------------|--------|-------------|------------------------------|------------------|
| Home         | Register    | Advising         | Classes                                   | Department          | Grades     | Search | My Profile  | Administration               |                  |
| Course (     | Catalog Sec | tion Search      | Directory                                 |                     |            |        |             |                              |                  |
| Related Li   | inks        | Sect             | ion Searc                                 | h                   |            |        |             |                              |                  |
| Registration | ı           |                  |                                           |                     |            |        |             |                              |                  |
| Academic P   | lan         | _                | Basic Sea                                 | rch Advand          | ced Search |        |             |                              |                  |
|              |             | Key<br>Per<br>20 | ywords<br>riod<br>15 Fall ▼<br>Search Clu | C<br>Session<br>ear | ourse Code |        | Registratio | on Type<br>onal 🔘 Continuing | Education 🔘 Both |

## This example searches for CJ 101. Find the section you want and click Add

| Power          | rCamp      | u <b>s</b><br>cian™ |                        |                              |                        |                |                  |                       |                     |         |               |                                                                    |                 |                      |
|----------------|------------|---------------------|------------------------|------------------------------|------------------------|----------------|------------------|-----------------------|---------------------|---------|---------------|--------------------------------------------------------------------|-----------------|----------------------|
| Home           | Penister   | Advising            | Classes                | Department                   | Grades                 | Search         | My Profile       | Administration        |                     |         |               |                                                                    |                 |                      |
| Course Ca      | italog Se  | ction Search        | Directory              | Department                   | Grades                 | Jearch         | HyProme          | Administration        |                     |         |               |                                                                    |                 |                      |
| Ontions        | 1          | A Sec               | tion Sear              | ch                           |                        |                |                  |                       |                     |         |               |                                                                    |                 |                      |
| ) Open Sed     | tions Only | - 500               | tion Scar              |                              |                        |                |                  |                       |                     |         |               |                                                                    |                 | Back to Registration |
| D New Sear     | ch         | Found               | d <b>4</b> results for | Course Code = 'C             | ) 101' and Re          | egistration Ty | pe = 'Traditiona | al' and Period = '201 | 5 Fall'.            |         |               |                                                                    |                 |                      |
| O Refine Se    | arch       |                     |                        |                              |                        |                |                  |                       |                     |         |               |                                                                    |                 |                      |
| Sort By        |            | Cha                 |                        |                              |                        |                |                  |                       |                     |         |               |                                                                    |                 |                      |
| Course ID      | Sort       | Sho                 | owing 1 - 4 01         | 4<br>Course                  |                        |                | Da               | ite                   | Session             | Credits | Fees          | Schedule                                                           | Available Seats |                      |
| 10 <b>v</b> Sh | now        |                     |                        | Introduction                 | to Criminal J          | ustice         | 8/               | 31/2015 -<br>/18/2015 | 2015 Fall Session 1 | 3.00    |               | Monday Wednesday 8                                                 | :10 25 of 25    | Add _                |
| Legend         |            |                     |                        | 05 101/2000                  |                        |                | 12               | 10/2013               |                     |         |               | College, Bogel Hall,<br>Room 202                                   |                 |                      |
| Open           | Closed     | Inst                | ructors:               | Zimpfer Ran                  | ndy Scott              |                |                  |                       |                     |         |               |                                                                    |                 |                      |
| edistration    | KS         |                     |                        | Introduction<br>CJ 101/Lecti | to Criminal J<br>ure/2 | ustice         | 8/<br>12         | 31/2015 -<br>/18/2015 | 2015 Fall Session 1 | 3.00    |               | Monday Wednesday<br>11:00 AM - 12:15 PM;<br>Hilbert College, Bogel | 25 of 25        | Add                  |
| cademic Pla    | in         | Inst                | ructors:               | Becker Fred                  |                        |                |                  |                       |                     |         |               | Hall, Room 202                                                     |                 |                      |
|                |            | (iii)               |                        | Introduction                 | to Criminal 1          | ustice         | 8/               | 31/2015 -             | 2015 Fall Session 1 | 3.00    |               | Tuesday Thursday 11                                                | 00 25 of 25     | Add                  |
|                |            |                     |                        | If you                       | are                    | add            | ling c           | lasses                | <b>BFFORF</b>       | vour    | designated    | / Hal                                                              | ,               |                      |
|                |            | Inst                | ructors:               |                              |                        | aaa            |                  |                       |                     |         | acongriated   | -                                                                  |                 |                      |
|                |            | Į.                  |                        | regist                       | ratio                  | on p           | erioc            | l, you v              | will rece           | ive th  | e error       | - 8:5<br>Je,<br>147                                                | 0 25 01 25      | Add                  |
|                |            | Inst                | ructors:               | mess                         | ασρ                    | "Vou           | ı are            | not eli               | aihle to            | reaist  | er at this ti | me"                                                                |                 |                      |
|                |            |                     |                        | 1110350                      | age                    | 100            | iure             | ποιεπ                 | gible to            | regist  |               |                                                                    |                 |                      |
|                |            |                     |                        | You ca                       | an si                  | till se        | elect            | your o                | courses.            | Howe    | ever, you wi  |                                                                    |                 |                      |
|                |            |                     |                        | nood                         | to r                   | omo            | mho              | rtolo                 | t on ofte           | r 0.00  |               | ur.                                                                |                 |                      |
|                |            |                     |                        | neeu                         | 10 1                   | eme            | mbe              |                       | s on alle           | 1 0.00  |               |                                                                    |                 |                      |
|                |            |                     |                        | desigi                       | nate                   | d re           | gistr            | ation c               | lay and o           | click t | he register   |                                                                    |                 |                      |
|                |            |                     |                        | butto                        | n.                     |                |                  |                       |                     |         |               |                                                                    |                 |                      |

You will see the course added on the right side of the screen. Continue adding courses until all are in your cart. You can view your cart after you add a course by clicking on "view cart" or click on "cart" in the top right corner near the Log out button.

| PowerCampus<br>by Ellucian <sup>™</sup> |                       |                                   |                           |                     |                           |                     |         |      |                                         |                                          |
|-----------------------------------------|-----------------------|-----------------------------------|---------------------------|---------------------|---------------------------|---------------------|---------|------|-----------------------------------------|------------------------------------------|
| Home Register Ad                        | vising Classes        | Department Gr                     | ades Search               | My Profile          | Administration            |                     |         |      |                                         |                                          |
| Course Catalog Section S                | Search Directory      |                                   |                           |                     |                           |                     |         |      |                                         |                                          |
| Options 🔺                               | Section Searc         | h                                 |                           |                     |                           |                     |         |      |                                         |                                          |
| Open Sections Only                      |                       |                                   |                           |                     |                           |                     |         |      |                                         | <ul> <li>Back to Registration</li> </ul> |
| ✤ New Search                            | Found 4 results for 0 | Course Code = 'cj 101'            | and Registration Typ      | pe = 'Traditional'. |                           |                     |         |      |                                         |                                          |
| ho Refine Search                        |                       |                                   |                           |                     |                           |                     |         |      |                                         |                                          |
| Sort By                                 |                       |                                   |                           |                     |                           |                     |         |      |                                         |                                          |
| Course ID V Sort                        | Showing 1 - 4 of 4    | 4                                 |                           |                     |                           |                     |         |      | Course Added                            | ► Hide                                   |
| Results Per Page                        |                       | Course                            |                           |                     | Date                      | Session             | Credits | Fees | Course CJ 101/Lecture/1 was added to yo | ur shopping cart for period              |
| 10 V Show                               | Ē                     | Introduction to<br>CJ 101/Lecture | o Criminal Justice<br>e/1 |                     | 8/31/2015 -<br>12/18/2015 | 2015 Fall Session 1 | 3.00    |      | 2015/FALL/Session 1.                    |                                          |
| Legend                                  |                       |                                   |                           |                     |                           |                     |         |      | view call                               |                                          |
| 🗐 Open 🛛 📗 Closed                       | Instructors:          | Zimpfer Randy                     | / Scott                   |                     |                           |                     |         |      |                                         | ,                                        |
|                                         |                       |                                   |                           |                     |                           |                     |         |      |                                         |                                          |

Once your designated registration period opens at 8:00am log into Self Service – Click on Cart in the top right corner next to Log Out – click on the Register button on the right side of the screen.

|                 |                             |               |          |             |                  |                |         |              |                               | Cart Help Log O                                     | ut Catalog | •           |               | Search   |
|-----------------|-----------------------------|---------------|----------|-------------|------------------|----------------|---------|--------------|-------------------------------|-----------------------------------------------------|------------|-------------|---------------|----------|
|                 |                             |               |          |             |                  |                |         |              |                               |                                                     |            |             |               |          |
| lvising         | Classes                     | Department    | Grades   | Search      | My Profile       | Administration |         |              |                               |                                                     |            |             |               |          |
| s Inq           | uire Appl                   | y Application | Status C | hecklist    | Transfer Evaluat | on             | 1       |              |                               |                                                     |            |             |               |          |
| Cart            |                             |               |          |             |                  |                |         |              |                               |                                                     |            |             |               |          |
| 2               | 015/Fall                    |               |          |             |                  |                |         |              |                               |                                                     | Empty Cart | Add Section | View Schedule | Register |
| Sess            | ion - Session               | 1             |          |             |                  |                |         |              |                               |                                                     |            |             | Deleta        |          |
| Cours           | e                           |               |          | Date        |                  |                | Credits | Credit Type  | Schedule                      |                                                     |            |             |               |          |
| Intro<br>CJ 10: | Fo Crim Just<br>l/Lecture/1 |               |          | 8/31/2015 - | 12/18/2015       |                | 3.00    | Letter Grade | Monday Wedne<br>COLLEGE, Boge | sday 8:10 AM - 9:35 AM; HILBERT<br>I Hall, Room 202 | Remov      | e           |               |          |
| Instr           | uctors:                     |               |          | Zimpfer Ran | dy Scott         |                |         |              |                               |                                                     |            |             |               |          |
|                 |                             |               |          |             |                  |                |         |              |                               |                                                     |            |             |               |          |

## Review the selected courses and click Next

| PowerCampus<br>by Ellucian™ | _                   | _                                            |                             |                | _       |              |                                       |                                       |         | _      |
|-----------------------------|---------------------|----------------------------------------------|-----------------------------|----------------|---------|--------------|---------------------------------------|---------------------------------------|---------|--------|
| Home Register Ad            | vising Classes      | Department Grades Search                     | My Profile                  | Administration |         |              |                                       |                                       |         |        |
| Traditional Courses Acad    | lemic Plan What If? |                                              |                             |                |         |              |                                       |                                       |         |        |
| Related Links               | Traditional Co      | ourses - 2015/Fall                           |                             |                |         |              |                                       |                                       |         |        |
| Section Search              | ✓ Select Period     | Review Schedule     Finalize                 | Complete                    |                |         |              |                                       |                                       |         |        |
| Academic Plan               |                     |                                              |                             |                |         |              |                                       |                                       |         |        |
| View Schedule               | Courses to Add      |                                              |                             |                |         |              |                                       |                                       |         |        |
|                             | ಲೈತ                 | Course                                       | Date                        | Session        | Credits | Credit Type  | Schedule                              | Location                              | Status  |        |
|                             |                     | Intro To Crim Just - CJ 101 / Lecture /<br>1 | 8/31/2015 -<br>12/18/2015   | Session 1      | 3.00    | Letter Grade | Monday Wednesday, 8:10 AM - 9:35 AM;  | Hilbert College, Bogel Hall, Room 202 | In Cart | Remove |
|                             | Instructors:        |                                              |                             |                |         |              |                                       |                                       |         |        |
|                             | •                   | Juvenile Delinquen - CJ 102 / Lecture<br>1   | / 8/31/2015 -<br>12/18/2015 | Session 1      | 3.00    | Letter Grade | Tuesday Thursday, 12:25 PM - 1:40 PM; | Hilbert College, Bogel Hall, Room 202 | In Cart | Remove |
|                             | Instructors:        |                                              |                             |                |         |              |                                       |                                       |         |        |

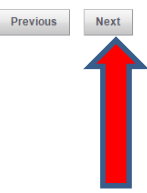

## The finalize step will show the status in the last column. Click Next.

| PowerCampus<br>by Ellucian™ |                                        | _                   | _                   | _       | _            |                                      |                                       |                           |
|-----------------------------|----------------------------------------|---------------------|---------------------|---------|--------------|--------------------------------------|---------------------------------------|---------------------------|
| Home Register Ad            | vising Classes Department G            | arades Search My Pr | ofile Administratio | n       |              |                                      |                                       |                           |
| Traditional Courses Acad    | lemic Plan What If?                    |                     |                     |         |              |                                      |                                       |                           |
| Related Links               | Traditional Courses - 2015/            | Fall                |                     |         |              |                                      |                                       |                           |
| Section Search              | ✓ Select Period ✓ Review Sched         | ule 🕨 Finalize Co   | omplete             |         |              |                                      |                                       |                           |
| View Schedule               | Updated Schedule                       |                     |                     |         |              |                                      |                                       |                           |
|                             | Course                                 | Date                | Session             | Credits | Credit Type  | Schedule                             | Location                              | Status                    |
|                             | Intro To Crim Just -CJ 101 /Lecture /1 | 8/31/2015 .8/2015   | Session 1           | 3.00    | Letter Grade | Monday Wednesday, 8:10 AM - 9:35 AM  | Hilbert College, Bogel Hall, Room 202 | Awaiting advisor approval |
|                             | Instructor:                            | Zimpfer Ra          |                     |         |              |                                      |                                       |                           |
|                             | Juvenile Delinquen -CJ 102 /Lecture /1 | 8/31/2015 .8/2015   | Session 1           | 3.00    | Letter Grade | Tuesday Thursday, 12:25 PM - 1:40 PM | Hilbert College, Bogel Hall, Room 202 | Awaiting advisor approval |
|                             | Instructor:                            | Downes Yv           |                     |         |              |                                      |                                       |                           |
|                             |                                        |                     |                     |         |              |                                      |                                       | Previous Next             |

Your advisor will be notified when you submit your schedule for approval. Once you register online your **seat is saved** in the course, regardless of how long it takes your advisor to approve your schedule. You will lose your seat if the advisor <u>denies</u> your request. To avoid this, be sure to meet with your advisor before registration.

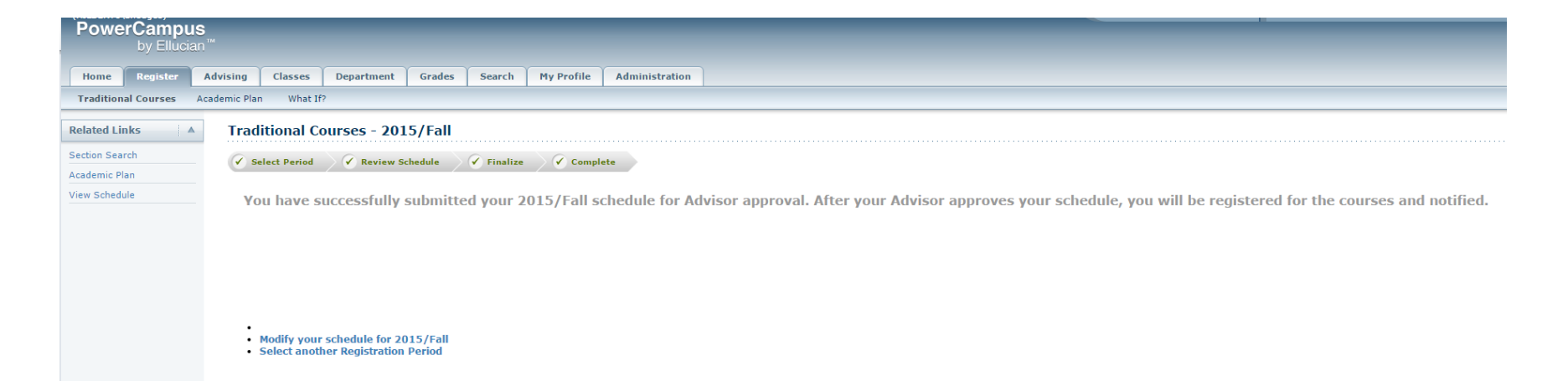

To view the schedule that was submitted and track if you have been approved go to the Classes tab then Schedule. You can see this class is Awaiting Advisor Approval. You will see Registered Courses when it has been approved.

| PowerCampus<br>by Ellucian"<br>Home Register A<br>Schedule Permission Reg | Advising Classes Defending Search My Profile Administration n Requests Enrollment Setty Grading Manage Assistants Student Schedule                                                                                                    |                                                                                                  |
|---------------------------------------------------------------------------|----------------------------------------------------------------------------------------------------|--------------------------------------------------------------------------------------------------|
| Student Schedule Faculty Schedule Options A Text Grid Period 2015/Fall    | Traditional 2015/Fall/Session 1 Awaiting Advisor Approval Cl 101/Lecture/1 - Introduction to Criminal Justice Credits 3.00 Type Letter Grade Schedule Monday Wednesday 8:10 AM - 9:35 AM; HILBERT COLLEGE, Bogel Hall, Room 202 Instructors Zimpfer Randy Scott | Duration 8/31/2015 - 12/18/2015<br>CEUs 0.00                                                     |
| Courses in Cart<br>Waitlisted Courses<br>Con Ed Courses<br>Submit         | Total Registered Courses 0<br>Total Awaiting Approval 1                                                                                                    | Total Registered Credits 0.00<br>Total Registered CEUs 0<br>Total Awaiting Approval Credits 3.00 |